#### Screen saver - Set waiting time

### STOLL

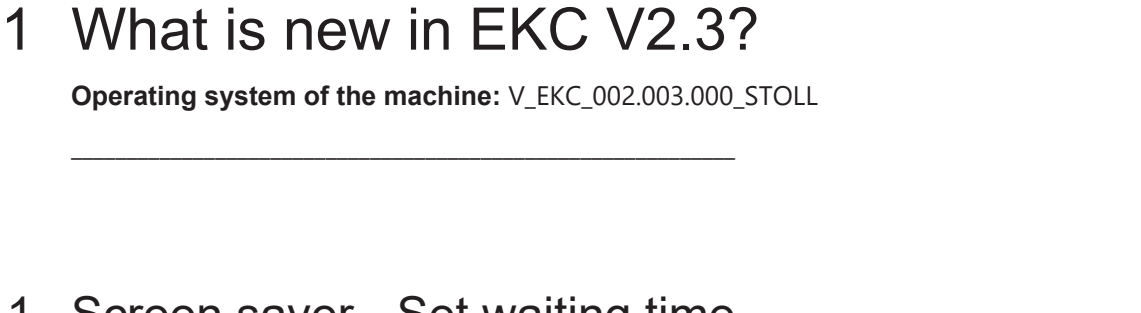

### 1.1 Screen saver - Set waiting time

Configure Machine -> System Settings-> Display -> Waiting time for the screen saver

Waiting time for the screen saver is switched on automatically at the end of the set time. Value range: 1-9999 minutes

### 1.2 Name change - Stoll Nameserver becomes Stitch Nameserver

The name of the Stoll Nameserver was modified in "Stitch Nameserver".

(i) The Stitch Nameserver is required for recognizing the network peer in the intranet.

#### 1.3 New command "YGC: n!" - Yarn carrier will not be clamped

If a yarn carrier should not be clamped, enter this in the yarn carrier home position "YGC" (at ADF: YGCX).

| Example:      | • | Exclamation point "!" for yarn carrier 3                                                   |
|---------------|---|--------------------------------------------------------------------------------------------|
| YGC:1/2 3! 4; | • | Yarn carrier 3 will not be clamped and positioned in the parking position (also at "S0Y"). |

() If the knitting program shows the instruction that the yarn carrier should be clamped (Y-3A:C;), then an error message will appear.

Order Menu

### STOLL

### 1.4 Order Menu

✓ The order consists of one position (knitting program)

Using the order menu, the various making-up sizes of an item (knitting program) in a list are gather together and processed one after another. The number of pieces, the cycle counters, and the counters are specified for each making-up size.

| CM  | S530.DAVID-FRONT |     |     |     |     |     |     |      |      |     |     | SIN<br>JAC<br>SET | <b>i</b>     |
|-----|------------------|-----|-----|-----|-----|-----|-----|------|------|-----|-----|-------------------|--------------|
| No. | Name             | ST1 | ST2 | RS1 | RS2 | RS3 | RS4 | RS18 | RS19 | #50 | #51 | #52               |              |
| 1   | SIZE-50          | 36  | 0   | 8   | 56  | 6   | 0   | 0    | 0    | 0   | 1   | 460               | $\sim$       |
| 2   | SIZE-48          | 36  | 0   | 8   | 52  | 4   | 0   | 0    | 0    | 0   | 1   | 450               |              |
| 3   | SIZE-46          | 36  | 0   | 8   | 48  | 4   | 0   | 0    | 0    | 0   | 1   | 425               | Ψ.           |
| 4   | SIZE-44          | 36  | 0   | 6   | 44  | 4   | 0   | 0    | 0    | 0   | 0   | 405               |              |
| 5   | SIZE-42          | 36  | 0   | 6   | 40  | 2   | 0   | 0    | 0    | 0   | 0   | 375               |              |
| 6   | SIZE-40          | 26  | 0   | 4   | 32  | 2   | 0   | 0    | 0    | 0   | 0   | 360               |              |
| 7   | SIZE-38          | 30  | 0   | 4   | 28  | 0   | 0   | 0    | 0    | 0   | 0   | 350               |              |
|     |                  |     |     |     |     |     |     |      |      |     |     |                   | $\mathbf{v}$ |

A knitting order (line) is processed until the number of fabrics in the "ST1" and "ST2" columns are the same. The machine automatically switches over to the next size and produces the set piece number. Knitting is carried out line by line from top to bottom.

(i) Refer to the EKC online help for more information.

#### 1.4.1 Activate Order Menu

✓ Condition: The "Production Management" function (Work with tickets) is deactivated.

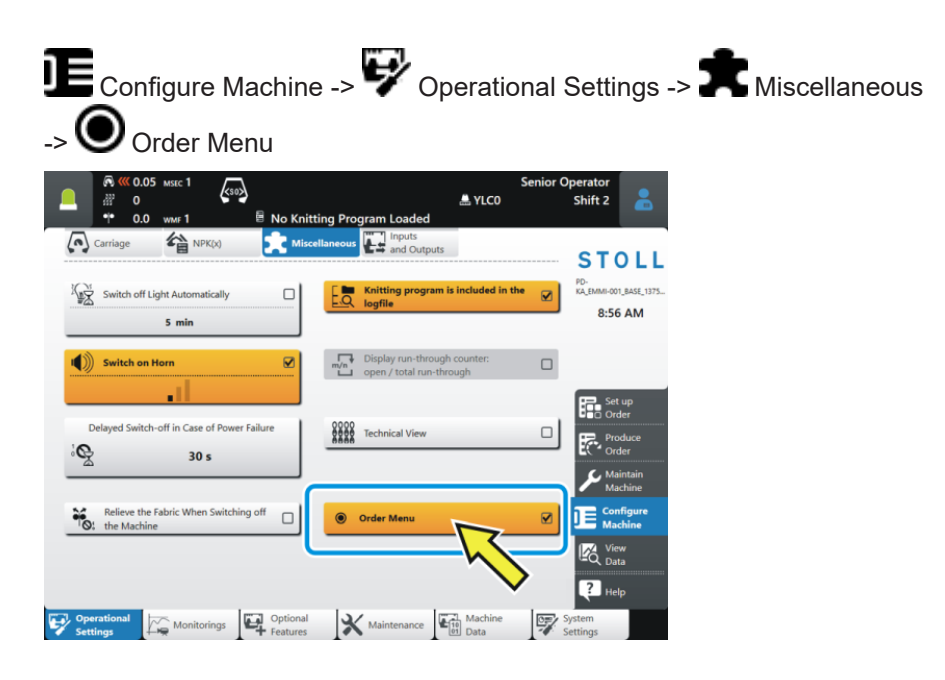

Expert tip: Modify the Setup file of a non active position (knitting program).

# 1.5 Expert tip: Modify the Setup file of a non active position (knitting program).

Starting situation: The order consists of several positions (knitting programs). Every position has its own, separate Setup file (.setx). This means: No Master Setup will be used.

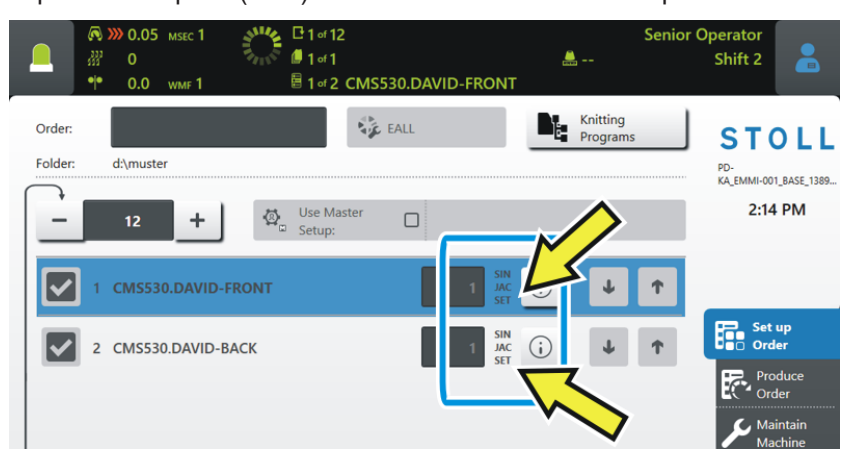

The production was started - the first position is knitted (1).

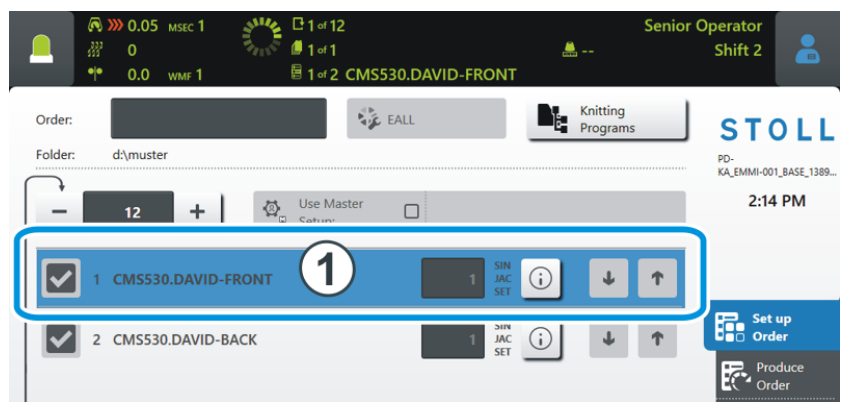

Problem: A modification should be carried out in a non active, so waiting, Setup file during the production.

Expert tip: Modify the Setup file of a non active position (knitting program).

- Solution: 1. Select the non active position (2).
  - 届⁺ "Set up Order" -> "Edit Order") Senior Operator <u>...</u> Shift 2 1 of 1 CMS530.DAVID-FRONT Knitting Program 💺 EALL Order STOLL Folder: d:\muster PD-KA\_EMMI-001\_BASE\_1389... 1:34 PM Use Master 2) Set up Order **i** Ŧ CMS530.DAVID-BACK Ť  $\overline{C}$ 3
  - 2. Tap the button (3) of the non active position.
    - $\triangleright$  The Pattern Preview will be opened.
  - 3. Tap the tab **SET** (4).

| 🔊 ≪ 0.05 мsес                                                                                                    | 1 (50)                                                                                                    | ×         | Si Si                | enior Operator   |     |
|----------------------------------------------------------------------------------------------------|----------------------------------------------------------------------------------------------------|-----------|----------------------|------------------|-----|
| ••• 0.0 wmf                                                                                                    | 1 🗄 1 of 2 CMS530.DAVID-                                                                                                    | -FRONT    |                      | Shirt 2          |     |
| Knitting Program Prev<br>CMS530.DAVID-BACK                                                                                                    | view                                                                                                    | SIN<br>MB | JAC<br>BB            | SET T            | Pi  |
| 1 C CMS822-4.Set<br>2 C RS17=<br>3 C #98=<br>4 C RS1=5<br>5 C RS2=999<br>6 C #69=<br>11 C NP1=9.0<br>12 C NP2=10.0<br>13 C NP3=10.0<br>14 C NP4=11.0<br>15 C NP5=12.0 | <pre>up-Versatz E3,5.2 /haas 28.09.2009<br/>C Kamm ein/aus (RS17=0)<br/>C Abwerfen ein/aus (#95=0)<br/>C Zxl Rapport<br/>C Muster<br/>C Muster<br/>C MS*#65 (1-4s) (#69=14)<br/>Netz<br/>Schlauchnetz<br/>2xi/2x2-Rapport<br/>Uebergang<br/>Struk. einflacchig vorne</pre> | 09:22:29  | <m1> 5.1.024 Bu</m1> | ild 50 Re Vase ( | de) |

4. The Setup Editor appears.

|               | © <b>∞ ∞</b><br>ﷺ 0<br>•• 0 | ).05 мsec 1<br>)<br>).0 wmf 1 | k     | 50><br>III 1 | of 2 CN | IS530.D | AVID-F | RONT |       | Senior C  | Operator<br>Shift 2 |
|---------------|-----------------------------|-------------------------------|-------|--------------|---------|---------|--------|------|-------|-----------|---------------------|
| Knitt<br>CMS5 | ting Prog                   | ram Previe<br>-BACK           | ew    |              |         |         |        | SIN  | JAC   | <u>88</u> | SET 🛷i              |
| • • w         | MF                          | W+F                           |       | * * V        | VM      |         |        |      |       |           | • Take-down         |
| WMF           | WM min                      | WM max                        | N min | N max        | WMI     | WM^     | WMC    | WM+C | WMK+C | Commer    | Yarn Carriers       |
| WMF1          | 2.0                         | 3.8                           | 0     | 100          | 3       | 0       | 0      | 20   | 50    | Vorwärts  | of Stitch           |
| WMF2          | 0.0                         | 0.0                           | 0     | 0            | 0       | 0       | 0      | 10   | 10    | Entlasten | JC↓ Length          |
| WMF3          | 0.0                         | 0.0                           | 0     | 0            | 0       | 0       | 0      | 0    | 0     |           | Speed               |
| WMF4          | 0.0                         | 0.0                           | 0     | 0            | 0       | 0       | 0      | 0    | 0     |           | Cycle               |
| WMF48         |                             |                               |       |              |         |         |        |      |       |           | RS Counters         |
|               |                             |                               |       |              |         |         |        |      |       |           | Yarn Length         |
|               |                             |                               |       |              |         |         |        |      |       |           | Racking             |

Expert tip: Modify the Setup file of a non active position (knitting program).

5. Execute the modification and confirm entries with 💙 " Apply".

| 0.0<br>Program<br>DAVID-BA | WMF 1<br>m Preview<br>ACK<br>Q1 NPGK                                                                              |                                                                                                    | 1 of 2 C                                                                                         | CMS530                                                                                                    | 0.DAVI                                                                                                    | ID-FRO                                                                                                   | SIN                                                                                                   | 140                                                                                                    |                                                                                                    |                                                                                                    |                                                                                                    |                                                                                                    |                                                                                                    |                                                                                                    |
|----------------------------|----------------------------------------------------------------------------------------------------|----------------------------------------------------------------------------------------------------|--------------------------------------------------------------------------------------------------|----------------------------------------------------------------------------------------------------|----------------------------------------------------------------------------------------------------|----------------------------------------------------------------------------------------------------|----------------------------------------------------------------------------------------------------|----------------------------------------------------------------------------------------------------|----------------------------------------------------------------------------------------------------|----------------------------------------------------------------------------------------------------|----------------------------------------------------------------------------------------------------|----------------------------------------------------------------------------------------------------|----------------------------------------------------------------------------------------------------|----------------------------------------------------------------------------------------------------|
| Program<br>DAVID-BA        | m Preview<br>ACK<br>R↑ NPGK                                                                                       |                                                                                                    |                                                                                                  |                                                                                                    |                                                                                                    |                                                                                                    | SIN                                                                                                   | 140                                                                                                    |                                                                                                    |                                                                                                    |                                                                                                    |                                                                                                    |                                                                                                    |                                                                                                    |
| DAVID-BA                   | ACK<br>R↓ NPGK                                                                                                    |                                                                                                    |                                                                                                  |                                                                                                    |                                                                                                    |                                                                                                    |                                                                                                    | JAC                                                                                                    |                                                                                                    | 88                                                                                                    |                                                                                                    |                                                                                                    | NP3                                                                                                    |                                                                                                    |
| alue                       | <b>१</b> ↓ NPGK                                                                                                   | _                                                                                                    |                                                                                                  |                                                                                                    |                                                                                                    |                                                                                                    |                                                                                                    | NU IN                                                                                                   |                                                                                                    | <u> ৫৯ ৫৮</u>                                                                                            | -                                                                                                    |                                                                                                    |                                                                                                    |                                                                                                    |
| alue                       |                                                                                                    |                                                                                                    |                                                                                                  |                                                                                                    |                                                                                                    |                                                                                                    |                                                                                                    |                                                                                                    |                                                                                                    |                                                                                                    |                                                                                                    |                                                                                                    | 10.1                                                                                                    | 5                                                                                                    |
|                            |                                                                                                    |                                                                                                    |                                                                                                  | c                                                                                                    | lommen                                                                                                    | nt                                                                                                    |                                                                                                    |                                                                                                    |                                                                                                    |                                                                                                    |                                                                                                    |                                                                                                    |                                                                                                    | -                                                                                                    |
| 0.00                       |                                                                                                    |                                                                                                    |                                                                                                  |                                                                                                    |                                                                                                    |                                                                                                    |                                                                                                    |                                                                                                    |                                                                                                    |                                                                                                    |                                                                                                    | 3.00                                                                                                  | 1                                                                                                    |                                                                                                    |
| alue                       |                                                                                                    |                                                                                                    |                                                                                                  | C                                                                                                    | ommen                                                                                                    | nt                                                                                                    |                                                                                                    |                                                                                                    |                                                                                                    |                                                                                                    |                                                                                                    | Ξ.                                                                                                    |                                                                                                    |                                                                                                    |
| 9.00 Ne                    | etz                                                                                                    |                                                                                                    |                                                                                                  |                                                                                                    | •••                                                                                                    |                                                                                                    |                                                                                                    |                                                                                                    |                                                                                                    |                                                                                                    | $\sim$                                                                                                    | ←                                                                                                    |                                                                                                    |                                                                                                    |
| 0.00 Sc                    | chlauchnetz                                                                                                    |                                                                                                    |                                                                                                  |                                                                                                    |                                                                                                    |                                                                                                    |                                                                                                    |                                                                                                    |                                                                                                    |                                                                                                    |                                                                                                    | -                                                                                                    |                                                                                                    | Т                                                                                                    |
| 0.15 2x                    | (1/2x2-Rappo                                                                                                    | t                                                                                                    |                                                                                                  |                                                                                                    |                                                                                                    |                                                                                                    |                                                                                                    |                                                                                                    |                                                                                                    |                                                                                                    |                                                                                                    | -0.05                                                                                                 |                                                                                                    | ŀ                                                                                                    |
| 1.00                       | - ig                                                                                                    |                                                                                                    |                                                                                                  |                                                                                                    |                                                                                                    |                                                                                                    |                                                                                                    |                                                                                                    |                                                                                                    |                                                                                                    |                                                                                                    | 1                                                                                                    | 2                                                                                                    |                                                                                                    |
| 2.00                       | Hacrig                                                                                                    | vorne                                                                                                    |                                                                                                  |                                                                                                    |                                                                                                    |                                                                                                    |                                                                                                    |                                                                                                    |                                                                                                    |                                                                                                    |                                                                                                    | 4                                                                                                    | 5                                                                                                    | t                                                                                                    |
| 2.00 St                    | truk.                                                                                                    | hinten                                                                                                    |                                                                                                  |                                                                                                    |                                                                                                    |                                                                                                    |                                                                                                    |                                                                                                    |                                                                                                    |                                                                                                    |                                                                                                    | 4                                                                                                    | 2                                                                                                    | ł                                                                                                    |
| 2.50                       | <b>•</b>                                                                                                    |                                                                                                    |                                                                                                  |                                                                                                    |                                                                                                    |                                                                                                    |                                                                                                    |                                                                                                    |                                                                                                    |                                                                                                    |                                                                                                    | 7                                                                                                    | 8                                                                                                    |                                                                                                    |
| 2.00 Sc                    | chutzreihen                                                                                                    |                                                                                                    |                                                                                                  |                                                                                                    |                                                                                                    |                                                                                                    |                                                                                                    |                                                                                                    |                                                                                                    |                                                                                                    | 4                                                                                                    |                                                                                                    | 0                                                                                                    | T                                                                                                    |
| 9.00 Ar                    | nfang1                                                                                                    | $\wedge$                                                                                                    |                                                                                                  |                                                                                                    |                                                                                                    |                                                                                                    |                                                                                                    |                                                                                                    |                                                                                                    |                                                                                                    |                                                                                                    |                                                                                                    | <u> </u>                                                                                                    | -                                                                                                    |
| 0.00 Ar                    | nfang2 📈                                                                                                    |                                                                                                    |                                                                                                  |                                                                                                    |                                                                                                    | ^                                                                                                    |                                                                                                    |                                                                                                    |                                                                                                    |                                                                                                    |                                                                                                    | <                                                                                                    |                                                                                                    |                                                                                                    |
| -                          |                                                                                                    | <u> </u>                                                                                                    |                                                                                                  |                                                                                                    |                                                                                                    | L                                                                                                    | 7                                                                                                    |                                                                                                    |                                                                                                    |                                                                                                    |                                                                                                    | _                                                                                                    | _                                                                                                    | i                                                                                                    |
| < (                        | Close                                                                                                    |                                                                                                    |                                                                                                  | <ul> <li>✓</li> </ul>                                                                                                    | App                                                                                                    | ly                                                                                                    | _                                                                                                    |                                                                                                    |                                                                                                    |                                                                                                    |                                                                                                    |                                                                                                    |                                                                                                    |                                                                                                    |
|                            |                                                                                                    |                                                                                                    |                                                                                                  |                                                                                                    |                                                                                                    |                                                                                                    |                                                                                                    |                                                                                                    |                                                                                                    |                                                                                                    |                                                                                                    |                                                                                                    |                                                                                                    |                                                                                                    |
|                            | U.CO N<br>1.00 Se<br>1.00 Se<br>1.00 Se<br>1.00 Se<br>1.00 Se<br>1.00 Se<br>1.00 Se<br>1.00 A<br>1.00 A<br>1.00 A | UUE Schlauchnetz<br>UU Schlauchnetz<br>UU Schlauchnetz<br>2x1/2x2-Rappe<br>00 Struk. ig<br>50 Schutzreihen<br>00 Anfang1<br>00 Anfang2<br>Close | Une     Netz       100     Netz       101     Schlauchnetz       105     2x1/2x2-Rappe       106 | Une     Netz       U00     Netz       U00     Schlauchnetz       115     2x1/2x2-Rappr       120     -g       131     -g       132     -g       133     -g       141     -g       141     -g       150     Schutzreihen       141     -g       141     -g       141     -g       141     -g       141     -g       141     -g       141     -g       141     -g       141     -g       141     -g       141     -g       141     -g       141     -g       141     -g       142     -g       143     -g       144     -g       144     -g       144     -g       144     -g       144     -g       145     -g       145     -g       146     -g       147     -g       148     -g       149     -g       149     -g       140     -g       141     -g       141     -g | Image: schlauchnetz     c       0.00     Netz       0.00     Schlauchnetz       0.115     2x1/2x2-Rappe       0.00     -g       0.00     Struk       0.00     Struk       0.00     Schutzreihen       0.00     Anfang1       0.00     Anfang2       0.01     Close | Unit     Commer       0.00     Netz       0.00     Schlauchnetz       0.115     2x1/2x2-Rappi       1.00 | Lue     Comment       0.00     Netz       0.00     Schlauchnetz       0.15     2x1/2x2-Rappe       16 | Lue     Comment       0.00     Netz       0.00     Schlauchnetz       0.11     2xt/2x2-Rappe       1.00 | Unit     Comment       0.00     Netz       0.00     Schlauchnetz       0.15     2x1/2x2-Rappr       100 | Unit     Comment       0.00     Netz       0.00     Schlauchnetz       0.11     2xt/2x2-Rappe       1.00 | Unit     Comment       0.00     Netz       0.00     Schlauchnetz       0.15     2x1/2x2-Rapper       100     -g       100     -g       100     -g       100     -g       100     Struk       101     -g       102     Schutzreihen       103     Anfang1       104     Anfang2       105     Close | Lue     Comment       0.00     Netz       0.00     Schlauchnetz       0.15     2x1/2x2-Rappr       16 | Ue     Comment       0.00     Netz       0.00     Schlauchnetz       0.01     -9       0.02     -9       0.03     Struk       1     4       7       0.00     Schutzreihen       0.00     Anfang1       0.00     Anfang2       Close     Apply | Lue     Comment       0.00     Netz       0.00     schlauchnetz       115     2x1/2x2-Rappr       120     -005       12     4       12     4       12     4       12     4       12     4       12     4       12     5       12     7       13     8       14     5       15     7       16     8       17     8       100     Anfang1       100     Anfang1       100     Anfang1       100     Anfang2       100     Anfang2 |

(i) If the whole order is finished and you tap on the button "Exit Production", you will get asked if the modification should be saved.

Select network drives with the help of the "Browse" function.

## 1.6 Select network drives with the help of the "Browse" function.

You have two options for selecting the network drives:

- Enter the path specification using the virtual keyboard (1).
- Select the path specification with the help of the "Browse" function (2). The folder and directory tree of your business network will be represented graphically with

STOLL

the "Browse" function, similar to the Explorer view on a computer.

Configure Machine -> 💱 System Settings -> 📲 Data Management

-> A Map Network Drives

| Control Control Contro Control Control Control Control Control Control Control Control C | Senior Operator                                                                                                    |        |
|----------------------------------------------------------------------------------------------------|----------------------------------------------------------------------------------------------------|--------|
| Map Network Drives<br>Determine the available network drives.                                                                                                    |                                                                                                    |        |
| U: \\hesekiel\filebox                                                                                                    |                                                                                                    |        |
| v:                                                                                                    |                                                                                                    |        |
| R ≪ 0.05 wsc 1         Gr         Senio           # 0         •• 0.0 wsr 1         •• 0.0 wsr 1                                                                                                    | shift 2                                                                                                    |        |
| Map Network Drives Network Drive "U."                                                                                                    | VLC0 Shi<br>vlc0 Shi<br>vlc0 Shi<br>Shi<br>Shi<br>Shi<br>Shi<br>Shi<br>Shi<br>Shi<br>Shi<br>Shi | ft 2 🔒 |
| \\hesekiel\\filebox                                                                                                    | Network Drives (2)                                                                                                    | ~      |
| t z u i o p ü + ↔                                                                                                    |                                                                                                    |        |
| ★         y         x         c         y         b         n         m         .         -         ★         ↓         De           Copy         Paste         Abbcr         €         ↓         →                                                                                                    |                                                                                                    |        |
|                                                                                                    | + • • • • • • • • • • • • • • • • • • •                                                                                                    |        |
|                                                                                                    | + WN(01.4                                                                                                    |        |
| S Cancel                                                                                                    | + = w(a),a                                                                                                    |        |
|                                                                                                    | 🗊 Cancel 🗾 🎽 OK                                                                                                    |        |

Import or export network drives and further machine settings

## 1.7 Import or export network drives and further machine settings

You can export further machine settings and import them on other machines.

| Up to now | Carriage speeds                                                 |  |  |  |  |  |
|-----------|-----------------------------------------------------------------|--|--|--|--|--|
|           | <ul> <li>Various operational settings</li> </ul>                |  |  |  |  |  |
|           | ◆ Vacuum                                                        |  |  |  |  |  |
|           | Clean Selection Systems                                         |  |  |  |  |  |
|           | <ul> <li>Manual Lubricating or Central Lubrication</li> </ul>   |  |  |  |  |  |
| New       | additionally, you can select the following settings:            |  |  |  |  |  |
|           | Network Drives                                                  |  |  |  |  |  |
|           | <ul> <li>Knitting program is included in the logfile</li> </ul> |  |  |  |  |  |
|           | <ul> <li>Display of the Run-through Counter</li> </ul>          |  |  |  |  |  |
|           | Technical View                                                  |  |  |  |  |  |
|           | Show Locked Menus                                               |  |  |  |  |  |
|           | Waiting time for the screen saver                               |  |  |  |  |  |
|           |                                                                 |  |  |  |  |  |

During the import, you can choose if you want to import individual settings or all of them.

If a setting is inactive (1), it will not be imported, since this setting is not available in this machine (e.g. central lubrication).

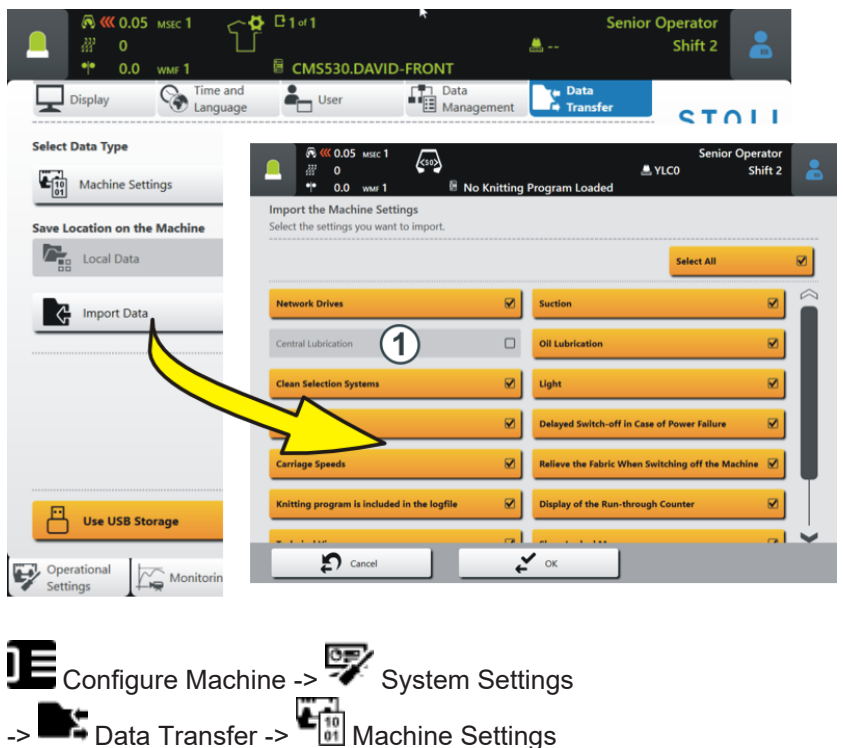

Save individual program elements (sin, jac, setx)

### STOLL

### 1.8 Save individual program elements (sin, jac, setx)

 $\checkmark$  This function is only active if the order consists of one knitting program.

![](_page_7_Picture_5.jpeg)

You have two possibilities to save the order:

![](_page_7_Figure_7.jpeg)

#### 1.9 Stitch cams positions (NP) raised to 500

The maximum number has been raised from 250 to 500.

You need the following version on the pattern preparation unit to be able to use this:

- M1plus: V 7.4.036 (or higher)
- CREATE: V 2.1.6 (or higher)

Edit Order - The names of the program elements are displayed

## 1.10 Edit Order - The names of the program elements are displayed

✓ The order consists of one position (knitting program)

If program elements from different knitting programs are used in one order, then the names of the program elements will be displayed in the menu "Edit Order".

|                   | R (( 0.05                     | MSEC 1                                     | (so)               |                   |                    |                       | 8                     | Senior ( | Operator                             | •                 |
|-------------------|-------------------------------|--------------------------------------------|--------------------|-------------------|--------------------|-----------------------|-----------------------|----------|--------------------------------------|-------------------|
| -                 | ∰ 0<br>• • 0.0                | WMF 1                                      |                    | CMS530.D          | DAVID-FRONT.       | sin                   | 📇 YLC0                |          | Shift 2                              |                   |
| Order:<br>Folder: | d:\muste                      | er                                         |                    | <b>1</b>          | Loading<br>Options |                       | Knitting<br>Program   | 5        | <b>ST</b><br>COMP_KA_EN<br>0341.0000 | <b>D L L</b>      |
| -                 | 1                             | +                                          | 🔯 Use              | e Master<br>tup:  |                    |                       |                       |          | 3:07                                 | 7 PM              |
|                   | CMS530<br>1 DAVID-I<br>CMS530 | ).DAVID-FROM<br>BACK.jac<br>).Delta-NP.set | NT.sin             |                   |                    | ()                    | Ļ                     | Ť        |                                      |                   |
| <u> </u>          |                               |                                            |                    |                   |                    |                       |                       |          | Set<br>Ord                           | up<br>ler         |
|                   |                               | $\geq$                                     | CMS530.<br>DAVID-B | DAVID<br>ACK.ia   | -FRONT.si          | n                     |                       |          |                                      | oduce<br>der      |
|                   | Y                             |                                            | MS530.             | Delta-I           | NP.setx            |                       | C3                    |          | Ma مر                                | iintain<br>Ichine |
|                   |                               |                                            |                    |                   |                    |                       | _                     |          |                                      | nfigure<br>Ichine |
| *                 | Edit                          |                                            |                    | Load E            | xisting Order      | Start                 | Line                  | 30       | Real Vie Da                          | w<br>ta           |
|                   | Crea                          | ate New Orde                               |                    | Save              |                    | <b>₽</b> <sub>©</sub> | Start Product         | ion      | P He                                 | lp                |
| E Edit            | . 4                           | R Prepare                                  |                    | Set up<br>Pattern | Edit<br>Pattern    |                       | Intervene<br>Manually |          | Intervene<br>Manually II             |                   |

Example: Order with three different program elements

# 1.11 Change the quantity of a position (knitting program) while production is running

 $\checkmark$  The order consists of several positions (knitting programs).

The production was started.

| Up to now | During the production, you could only change the quantity of the order (1), but<br>not the quantity of a position (2).<br>In order to change the quantity of a position, you had to interrupt production. |
|-----------|----------------------------------------------------------------------------------------------------|
| New       | During production you can change the quantity of the order (1) and the quant-<br>ity of a position(2).                                                                                                    |

![](_page_9_Figure_6.jpeg)

STOLL

Turn back the belt take-down manually - speed increased to 8 mm/s

## 1.12 Turn back the belt take-down manually – speed increased to 8 mm/s

The speed of manually turn back the belt take-down has been raised from 4 to 8 mm/s. Turn the belt take-down back manually.

![](_page_10_Picture_5.jpeg)

# 1.13 ADF - a disabled yarn carrier is permanently deactivated

If a yarn carrier is disabled, it will remain deactivated until you activate it again.

(i) Also while deactivating and activating the machine, during a Restart or during the installation of the operating system, the yarn carrier remains deactivated.

When starting a new knitting program, the machine checks if a disabled yarn carrier is in use. If this is the case, the machine will not start and an error message will appear.

CAN feed wheels are supported

### STOLL

### 1.14 CAN feed wheels are supported

These electronic feed wheels are supported:

- EFS 820 and EFS 920 from the Memminger-IRO company
- ULTRAFEEDER 2 from the BTSR company

#### Important

In order to use the CAN feed wheels, you need a chargeable EVP (ID 282 368). If you are already using CAN feed wheels on the machine, you also need an EVP for these feed wheels.

You need the following version on the pattern preparation unit to be able to use this:

- M1plus: V 7.4.036 (or higher)
- CREATE: V 2.1.6 (or higher)

Feed wheel EFS - Firmware Update

### 1.15 Feed wheel EFS - Firmware Update

STOLL

You can import a firmware update for the gateway or the CAN feed wheels.

| Configure Ma                                                                 | chine -> ም Syste                                                           | em Settings ->                | Data Transfer       |
|------------------------------------------------------------------------------|----------------------------------------------------------------------------|-------------------------------|---------------------|
|                                                                              | No Knitting Program Loaded                                                 | Senior Operator<br>C0 Shift 2 |                     |
| Display Time and<br>Language Select Data Type Firmware Undate: MEMMINGER.IBO | User Management                                                            | Data<br>Transfer STOLL        |                     |
| Save Location on the Machine                                                 | External Save Location                                                     | TEST AIM                      |                     |
| Import Data                                                                  |                                                                            | 1∝1<br>CMS530.DAVID-FRONT     | Senior Operator     |
|                                                                              | Firmware Update: MEMMINGER-IRO<br>Select the file for the firmware update. |                               |                     |
|                                                                              | Folder:                                                                    |                               | 3                   |
| Use USB Storage                                                              | CSI+_2_0_0(20200122_0822)                                                  | 1/10                          | V Date / Time       |
| Operational<br>Settings                                                      | CSI+_2_0_3(20220222_1440)                                                  |                               | 2/22/2022 3:21 PM   |
|                                                                              | EFS_Firmw_V2_0_35                                                          |                               | 12/14/2021 10:32 AM |
|                                                                              | EFS_Firmw_V2_0_36                                                          |                               | 2/9/2022 7:52 AM    |
|                                                                              | Cancel                                                                     | 2 ok                          |                     |

Update the firmware:

✓ The CAN gateway from the Memminger-IRO company must be connected to the machine.

- 1. Select data type "Firmware Update: MEMMINGER-IRO" (1) in the menu "Data Transfer".
- 2. Tap the button "Import Data" (2) and select the path (3) (storage location) for the firmware update.
- 3. Select the desired firmware update and confirm with "OK".
- Firmware update is executed.

# 1.16 APM Mode - Cancel production, produce ticket again

| Up to now | If the production is canceled, the ticket is finished and the next ticket is loaded.                                                                                                    |
|-----------|----------------------------------------------------------------------------------------------------|
| New       | If the production is canceled, the ticket remains active ("InProgress") and is<br>not finished ("Done").<br>If you pull the engaging rod up, the carriage moves back and forth without<br>knitting (empty row).                                                                                                    |
|           | <ul> <li>You have the following options for resuming the production:</li> <li>Continue to knit the ticket.<br/>Tap the button "Start Production" and pull up the engaging rod.</li> <li>Set up Order -&gt; Edit Order<br/>-&gt; Start Production</li> <li>Piece number = 1: The ticket is produced again</li> <li>Piece number &gt; 1: The production of the ticket is continued. The canceled fabric piece is produced again.</li> </ul> |
|           | <ul> <li>Return or exit ticket</li> <li>Select the desired action in the menu</li> <li>If you pull up the engaging rod, the next ticket will be produced.</li> </ul>                                                                                                    |

![](_page_14_Picture_1.jpeg)

PPS - The knitting time entered in the ticket is displayed, while the first fabric is produced

# 1.17 PPS - The knitting time entered in the ticket is displayed, while the first fabric is produced

| Up to now | If the knitting program does not contain a cfgx file, the knitting time will only be displayed after the first fabric piece has been completed.                                                                              |
|-----------|----------------------------------------------------------------------------------------------------|
|           | However, if only individual parts are produced, the knitting time cannot be displayed.                                                                                                    |
|           | Background:<br>If the knitting program is created on the M1plus or CREATE, the knitting time<br>is displayed after loading the knitting program. The pattern preparation unit<br>writes this information into the cfgx file. |
| New       | If you enter the knitting time in the ticket, the knitting time will be displayed when the ticket is started.                                                                                                    |
|           | The knitting time from the ticket is only displayed if no cfgx file is avail-<br>able.                                                                                                    |